# Compilar y cargar aplicaciones al módulo A7672SA (Preliminar)

**Conexiones de Hardware necesarias:** 

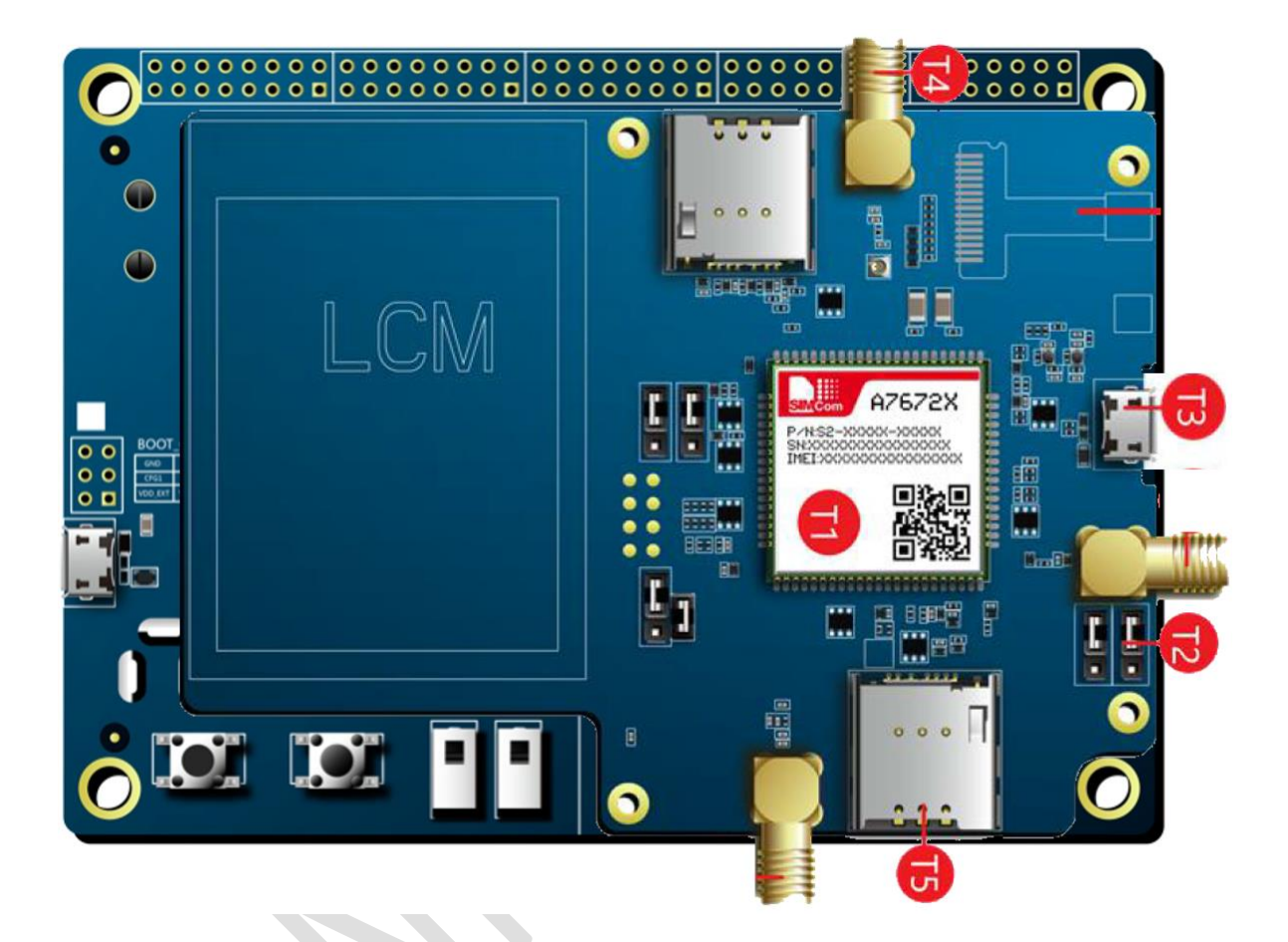

- 1) Conectar la antena Celular en el conector T4.
- 2) Conectar un cable USB en el puerto T3
- 3) Insertar el simcard en el socket T5

4) Conectar un segundo cable USB al EVB

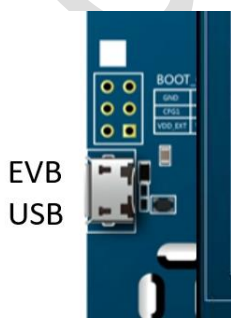

5) conectar la fuente de alimentación de 5V al Power Jack.

6) Encender el módulo presionando el botón de POWER\_ON

## Proceso de compilación

Notas: \*No funciona con Win11

\*Se debe instalar Python previamente (viene incluido con el SDK)

Archivos necesarios:

A011B02V06A7672M7\_SDK\_220510.rar

CATStudio\_V3\_0\_8\_83

aboot-tools-2021.04.06-win-x64

SIMCom Serial Port Tool\_V3.7

Extraer el SDK A011B02V06A7672M7\_SDK\_220510.rar

Abrir terminal cmd y cambiarse a la ruta donde se extrajo el SDK, por ejemplo:

cd D:\ASR\A011B02V06A7672M7\_SDK\_220510\A011B02V06A7672M7\_SDK\_220510

Ejecutar para compilar el ejemplo que viene por default incluido en el SDK:

build\_16M.bat A7672SA\_FASE app

La primera vez que se usa el SDK se descomprime el compilador:

| <br>nodule=A767:<br>part=app<br>option=                                                                      | 2SA_FASB                                                                                                    |
|----------------------------------------------------------------------------------------------------|----------------------------------------------------------------------------------------------------|
| ·                                                                                                    | -uncompress compile tools                                                                                                    |
| 7-Zip 9.20                                                                                                   | Copyright (c) 1999-2010 Igor Pavlov 2010-11-18                                                                                                    |
| Processing                                                                                                   | archive: C:\Users\hgs\Desktop\A011B02V06A7672M7_SDK_220510\A011B02V06A7672M7_SDK_220510\A011B02V06A7672M7_SDK_220510\\sc_tool\cross_tool.zip                                                                                                    |
| Extracting<br>Extracting<br>Extracting<br>Extracting<br>Extracting<br>Extracting<br>Extracting<br>Extracting | cross_tool<br>cross_toolkgcc-arm-none-eabi<br>cross_toolkgcc-arm-none-eabikarm-none-eabi<br>cross_toolkgcc-arm-none-eabikarm-none-eabikin<br>cross_toolkgcc-arm-none-eabikarm-none-eabikin<br>cross_toolkgcc-arm-none-eabikikinkl.tofd.exe<br>cross_toolkgcc-arm-none-eabikikinkl.tofd.exe |

puede ser que la primera vez genere un error:

```
Extracting cross_tool\gcc-arm-none-eabi\share\gcc-arm-none-eabi\samples\src\semihost\Makefile
Extracting cross_tool\gcc-arm-none-eabi\share\gcc-arm-none-eabi\samples\src\semihost\semihost.c
Extracting cross_tool\gcc-arm-none-eabi\share\gcc-arm-none-eabi\samples\startup
Extracting cross_tool\gcc-arm-none-eabi\share\gcc-arm-none-eabi\samples\startup\startup_ARMCM0.S
Extracting cross_tool\gcc-arm-none-eabi\share\gcc-arm-none-eabi\samples\startup\startup_ARMCM3.S
Extracting cross_tool\gcc-arm-none-eabi\share\gcc-arm-none-eabi\samples\startup\startup_ARMCM3.S
Extracting cross_tool\gcc-arm-none-eabi\share\gcc-arm-none-eabi\samples\startup\startup_ARMCM3.S
Extracting cross_tool\gcc-arm-none-eabi\share\gcc-arm-none-eabi\samples\startup\startup_ARMCM4.S
Extracting cross_tool\gcc-arm-none-eabi\share\gcc-arm-none-eabi\samples\startup\startup_ARMCM4.S
Extracting cross_tool\gcc-arm-none-eabi\share\gcc-arm-none-eabi\samples\startup\startup_ARMCM7.S
Extracting cross_tool\gcc-arm-none-eabi\share\gcc-arm-none-eabi\samples\startup\startup_ARMCM7.S
Extracting cross_tool\gcc-arm-none-eabi\share\gcc-arm-none-eabi\samples\startup\startup_ARMCM7.S
Sub items Errors: 3
-------uncompress compile tools failed------
```

Solo se deberá ejecutar el mismo comando

build\_16M.bat A7672SA\_FASE app

El resultado debe ser una compilación exitosa:

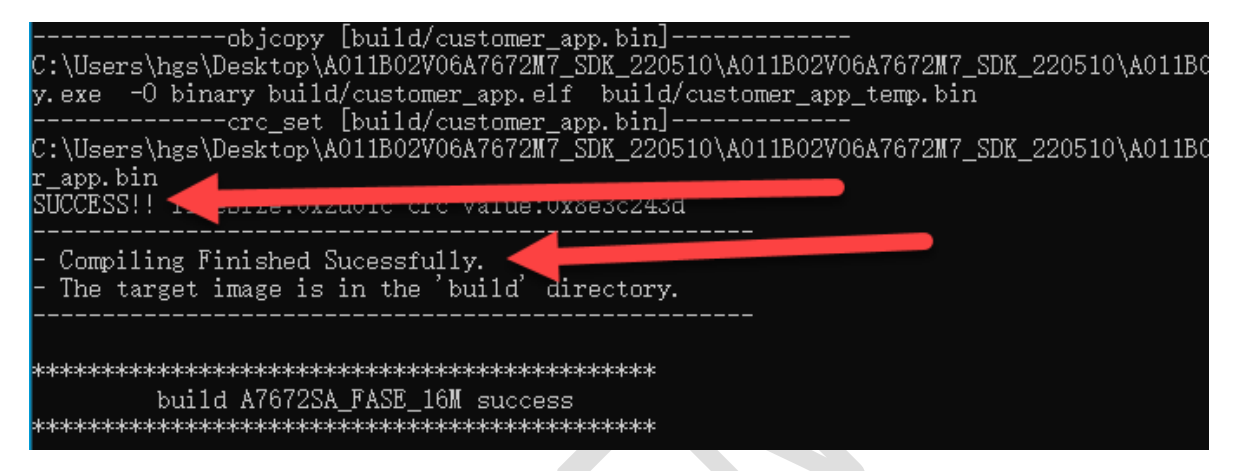

Ejecutar el siguiente comando para crear imagen empaquetada del binario de la aplicación:

build\_16M.bat A7672SA\_FASE image

Debe generar como resultado una salida como la siguiente:

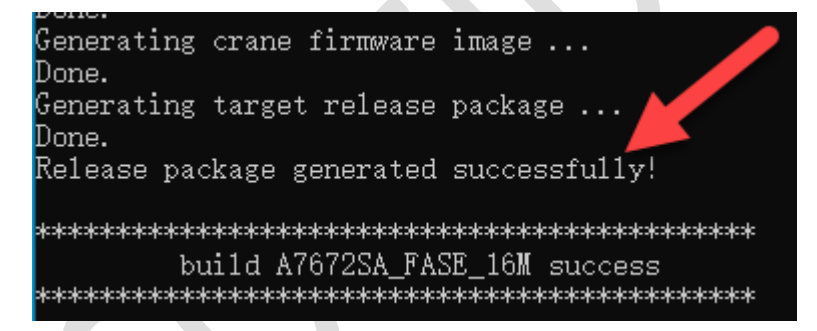

Nota: Puede ser que quede abierta una ventana de cmd adicional que se abre como parte de la generación del paquete, solo hay que cerrarla.

#### Abrir aboot

| 🛃 AbootDownload (Version: 2021.04.06) — 🗆 🗙 |                |                    |                   |                     |                        |                  |          |  |
|---------------------------------------------|----------------|--------------------|-------------------|---------------------|------------------------|------------------|----------|--|
|                                             |                | Download           | Release           | Misc                |                        |                  |          |  |
| Release package:                            | select a zip   | ) file, eg: aboot- | cortexr-arom-cran | e-GD25LQ128D-bootra | ım.zip                 | ٩                | Start >  |  |
| Production                                  | Save 🗸 Display | USB device         | Auto enable for   | AT                  | Action after finished: | Baud rate:       |          |  |
| mode                                        | log            | log                | only              | USB                 | Fallback               | No action $\lor$ | 115200 🗸 |  |

#### Se debe hacer click en el botón de buscar:

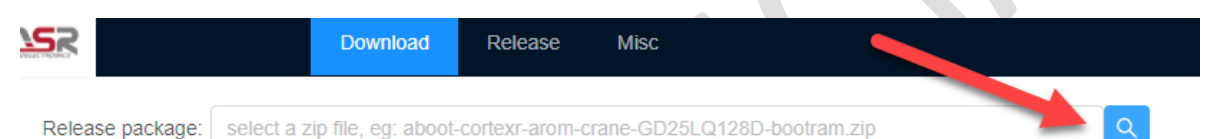

Seleccionar el archivo SC\_A7672SA\_FASE\_16M.zip que se generó como parte de la compilación dentro de la carpeta "target":

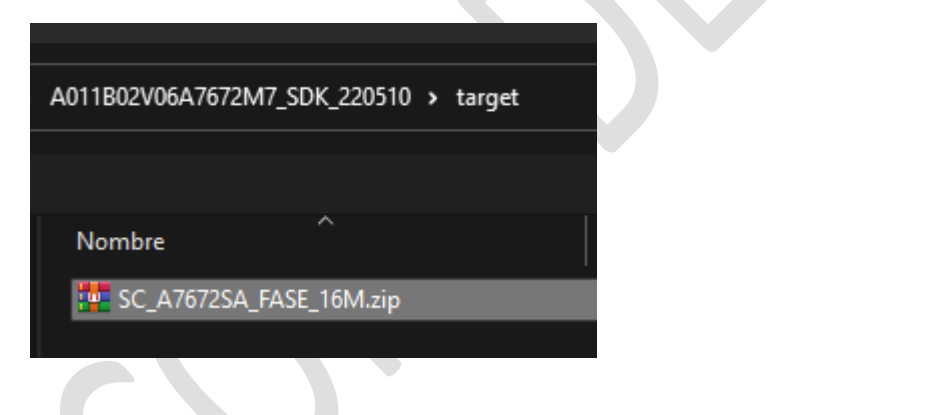

### Hacer click en "Start >"

| AbootDownload (Version: 2021.04.06) - C X |          |                |               |                      |           |                        |            |
|-------------------------------------------|----------|----------------|---------------|----------------------|-----------|------------------------|------------|
|                                           |          | Download       | Release       | Misc                 |           |                        |            |
| Release package:                          | D:\ASR\A | 011B02V06A76   | 72M7_SDK_2205 | 10\target\SC_A7672S/ | A_FASE_16 | M.zip Q                | Start >    |
| Production                                | Save     | Save 🗸 Display | USB device    | Auto enable for      | r AT      | Action after finished: | Baud rate: |
| mode                                      | log      | log            | only          | USB                  | Fallback  | No action V            | 115200 🗸   |

Cuando aparezca el mansaje "getting serial devices list..." presionar el botón de reset en el EVB Kit

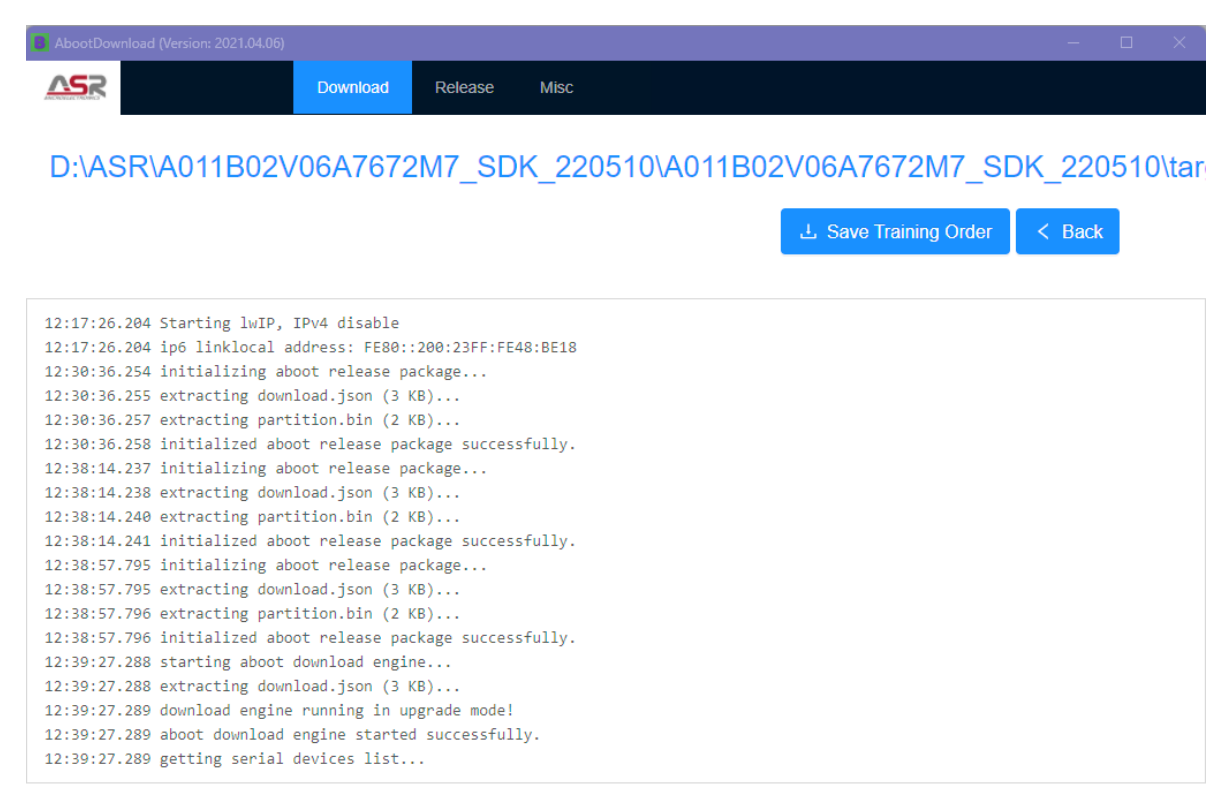

١. Comenzará el proceso de flasheo: D:\ASR\A011B02V06A7672M7 SDK 220510\A011B02V06A7672M7 SDK 220510 🗄 Save Training Order < Back 1 | COM4 COM4 RUNNING 7% L2:44:25.343 <COM4> (flasher) programming partition 'ptable' with datap = #0x7e540000, size = 0x1044 L2:44:25.377 <COM4> OKAY [ 0.454s] L2:44:25.377 <COM4> Writing 'apn' 1/1... L2:44:25.378 <COM4> (flasher) program "ptable" done. L2:44:25.378 <COM4> (flasher) programming partition 'fwcerts' with datap = #0x7e000000, size = 0x1044 12:44:25.378 <COM4> (flasher) writing 'apn' scheduled in background L2:44:25.378 <COM4> OKAY [ 0.001s] L2:44:25.379 <COM4> target reported max download size of 1835008 bytes 12:44:35 300 /COMAN avtnacting on him (E MD)

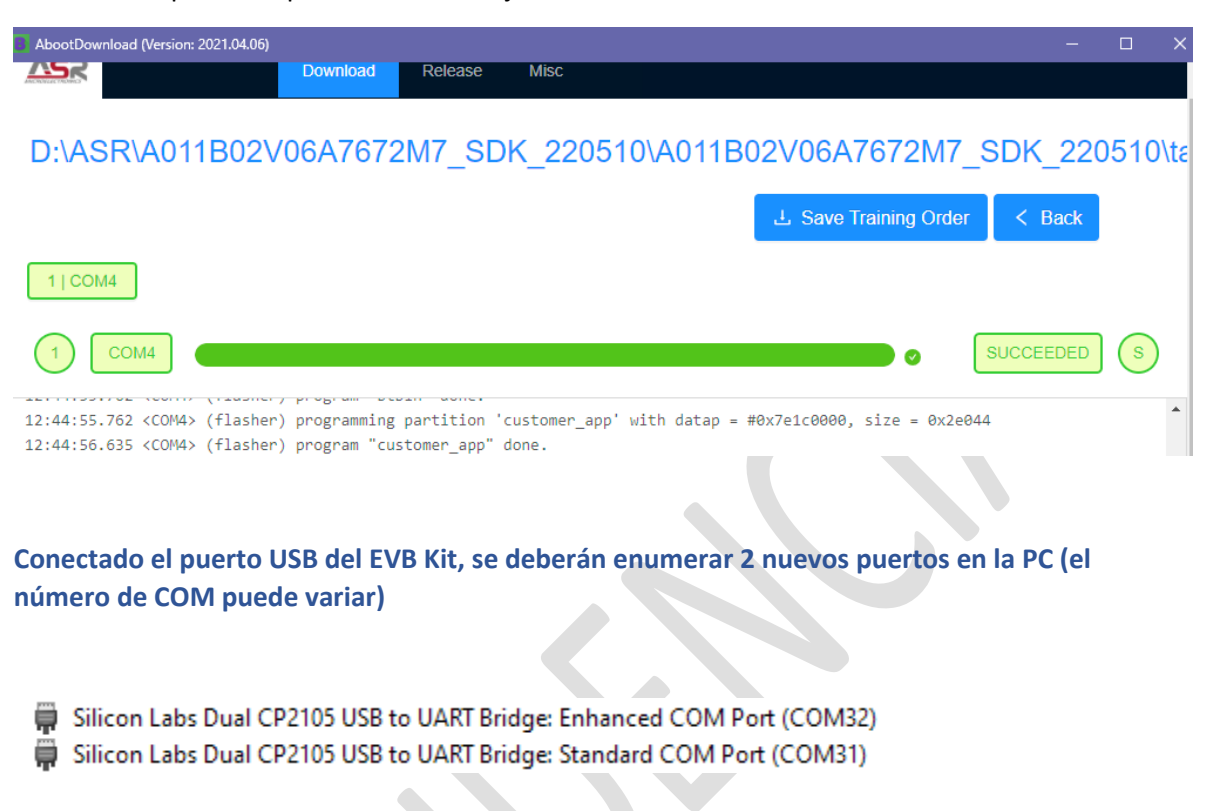

Abrir la terminal SIMCom Serial Port Tool 3.7 y seleccionar el puerto "Enhanced COM Port" configurado a 115200, 8, N,1 y hacer click en Open Port

| •         | Open Port    | PortNum:   | Enhanced COM Port (COM32) Silicon Labs Dual CP2105 V Clear Data |
|-----------|--------------|------------|-----------------------------------------------------------------|
|           | DTR 🗌 Signal | BaudRate:  | 115200 V Parity: NONE V Data Bits: 8 V Stop Bits: 1 V           |
| Hex Displ | ay 🗌 Show    | Time 🗌 Atl | og Save Log File Path                                           |

Reiniciar el módulo A7672SA, ya sea presionando el botón de Reset en el EVB o presionando el de POWER\_ON una vez para que se apague el módulo y una vez más para encenderlo nuevamente.

#### El finalizar el proceso aparecerá el mensaje de "SUCCEEDED" en color verde:

La aplicación se ejecutará de forma inmediata cuando el módulo se reinicie.

En la terminal serial deberá aparecer el menú de la aplicación de ejemplo que viene como demo en el SDK:

| SIMComSPT_V3.7                                                                                                    |                                                                                                    |                   |                     |                  |                 |
|----------------------------------------------------------------------------------------------------|----------------------------------------------------------------------------------------------------|-------------------|---------------------|------------------|-----------------|
| <b>b</b>                                                                                                    |                                                                                                    |                   |                     |                  |                 |
| Please select an optio                                                                                                    | n to test from the item                                                                                                    | s listed below.   |                     |                  | <b>A</b>        |
| 1. NETWORK<br>3. SMS<br>5. USB<br>7. PMU<br>9. AUDIO<br>11. TCPIP<br>13. FTP<br>15. SSL<br>17. LBS<br>19. HTP<br>21. TTS<br>23. WIFI<br>25. LCD<br>27. FLASH<br>30. CAM<br>32. SPI NOR | 2. SIMCARD<br>4. UART<br>6. GPIO<br>8. I2C<br>10. FILE SYSTEM<br>12. HTTP<br>14. MQTT<br>16. FOTA<br>18. NTP<br>20. INTERNET SERVIC<br>22. CALL<br>24. GNSS<br>26. RTC<br>29. SPI<br>31. LE CLIENT<br>33. APP DOWNLOA | E<br>D            |                     |                  |                 |
|                                                                                                    |                                                                                                    |                   |                     |                  |                 |
|                                                                                                    |                                                                                                    |                   |                     |                  |                 |
|                                                                                                    |                                                                                                    |                   |                     |                  | -               |
|                                                                                                    |                                                                                                    |                   |                     |                  |                 |
| Close Por                                                                                                    | t PortNum: Er                                                                                                    | hanced COM Port ( | (COM32) Silicon Lab | os Dual CP210t 🗸 | Clear Data      |
|                                                                                                    | gnal BaudRate: 11                                                                                                    | 5200 V Parity:    | NONE 🗸 Data         | a Bits: 8 🗸 Sf   | top Bits: 1 🗸   |
| Hex Display                                                                                                    | ow Time 🗌 AtLog                                                                                                    | Save Log          | File Path           |                  |                 |
| Hex Send Clear S                                                                                                    | Send at+cops?                                                                                                    |                   |                     |                  | Send            |
| Send With \r\n                                                                                                    | Select Fil                                                                                                    | e No              | File Selected!      | Send File        | Exit SIMCon     |
| STATUS: COM32 OPENE                                                                                                    | D, 115200,N,8,1                                                                                                    | RX:6718           | TX:21               | Count cleared    | Science Science |

Seleccionar la opción que se quiere ejecutar digitando el número correspondiente.